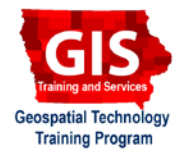

### Downloading and Preparing U.S. Census Bureau Data for Mapping ArcGIS 10.4+

Welcome to the Essential ArcGIS Task Sheet Series. This series supplements the Iowa State University GIS Geospatial Technology Training Program short course series, "Essential ArcGIS Tutorial Series." The task sheets are designed to provide quick, easy instructions for performing specific tasks in GIS.

The U.S. Census Bureau provides many different datasets on topics such as population, demographics, housing and income. The American Fact Finder website allows users to find and download data collected through the decennial census and other surveys. This task sheet will take you through the steps of downloading U.S. Census Bureau data from the American Fact Finder website, and preparing the file for mapping in ArcGIS.

## 1. Getting Started

- a. To download the data used in this task sheet, navigate to www.extension.iastate.edu/communities/gis/ guicktasksheets/data and click on the publication number: PM2082-160.
- b. When the download is complete, unzip the folder in order to access the files in ArcGIS. The folder contains a shapefile of counties in Iowa, as well as the U.S. Census data used in this task sheet. Follow steps 2a - 2f to go through the Census data download process.

### 2. Downloading data from American Fact Finder

- In a web browser, navigate to the American Fact Finder website at http://factfinder.census.gov/.
- b. Select Advanced Search and click on Show Me All. Use the search filters on the left to narrow data searches by topics, datasets, geography and more. Click on the Geographies filter, select County - 050 as the geographic type, select **lowa** as the state, and All Counties within lowa as the geographic area. Click Add To Your Selections, you should now see All **Counties in Iowa** listed under the **Your Selection** box. Close the **Select Geographies** window.
- In the search bar at the top of the page, type **income** С. and click **Go**. All the search results that meet your two selection criteria are displayed in the search results. Each result will show you the table ID, table name, and the dataset with which is providing the data.
- d. Select the result with table ID **S1901**, and Dataset **2014** ACS 5-year estimates. After selecting S1901 you will see a table showing income data for all counties in Iowa. Note: New ACS 5-year estimates are available in early Dec.

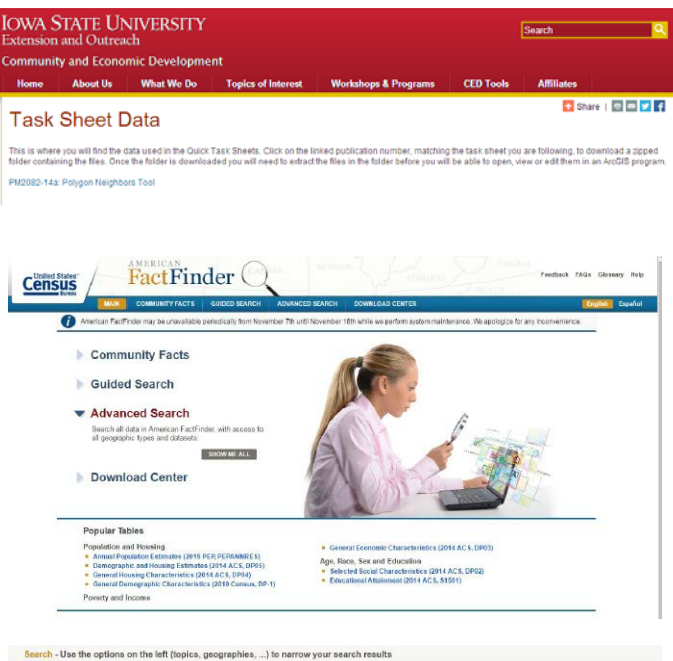

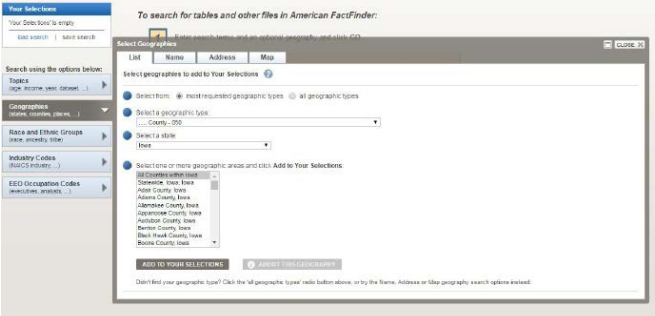

|                                                                             | in the second                                                                                          |            |                                                                                                    |                                   | Statement of the local division of the local division of the local |  |
|-----------------------------------------------------------------------------|----------------------------------------------------------------------------------------------------|------------|----------------------------------------------------------------------------------------------------|-----------------------------------|----------------------------------------------------------------------------------------------------|--|
| Search using<br>Search:<br>iscome ©<br>Count:<br>All Counties within Iows © | ,                                                                                                    | Refine you | ar search results: Income etc. courty or place including Go @                                                                                         |                                   |                                                                                                    |  |
| clear all salectors and<br>start a new search                               | 1 50                                                                                                   | lected:    | View Download   No Company   C Clear All   C Reset Sort 🚱                                                                                             | 1234                              | 5 1 10                                                                                                    |  |
| loof search ( save search                                                   | Supposted bearch neutla for income     Strue results from All multiple years      All multiple program |            |                                                                                                    |                                   |                                                                                                    |  |
| Reproducting the options below                                              |                                                                                                    |            |                                                                                                    |                                   |                                                                                                    |  |
| Topics                                                                      | 8                                                                                                    | \$1601     | THEOME IN THE PAST 12 MONTHS IN 2014 INFLATION ADJUSTED DOLLARS)                                                                                      | 2014 ACD 5-<br>y 02/<br>extension | 0                                                                                                    |  |
| Geographies                                                                 |                                                                                                    | 51503      | 🛫 MEDIAN INCOME IN THE PAST 12 MONTHS (IN 2014 INFLATION-ADJUSTED DOLLARS)                                                                            | 2014 AC5 5-<br>year<br>extinution | 0                                                                                                    |  |
| Race and Ethnic Groups                                                      |                                                                                                    | 52001      | 🍲 EARNINGS IN THE PAST (2 MONTHS (N 2014 INFLATION-AGUISTED DOLLARS)                                                                                  | 2018 ACS 5-<br>year<br>extinutes  | 0                                                                                                    |  |
| Industry Codes                                                              | ۰                                                                                                    | 52301      | 😸 EMPLOYMENT STATUS.                                                                                                    | 2016.ACS 5-<br>y car<br>extinutes | 0                                                                                                    |  |
| EEO Occupation Codes                                                        |                                                                                                    | 52401      | COLUMITON BY SEX AND MEDIAN EARNINGS IN THE INST 12 MONTHS (IN 2014 INFLATION-ADJUSTED DOLLARS) FOR THE CONLINE EXPLOYED FOR LATION IS YEARS AND OVER | 2018 ACS 5-<br>y car<br>extimates | 0                                                                                                    |  |
|                                                                             |                                                                                                    | 52503      |                                                                                                    | 2014 ACS 5-<br>yoar<br>extension  | 0                                                                                                    |  |
|                                                                             |                                                                                                    | 819001     | 🙀 HOLSEHOLD INCOME IN THE PAST 12 MONTHS (H 2014 INFLATION-ADJUSTED DOLLARS)                                                                          | 2014 ACS 5-<br>year<br>extension  | 0                                                                                                    |  |
|                                                                             |                                                                                                    | 819013     | MEDIAN HOUSEHOLD INCOME IN THE PAST 12 MONTHS (IN 2014 INFLATOR-ADJUSTED DOLLARD)                                                                     | 2014 ACS 5-<br>Y08/               | 0                                                                                                    |  |

- e. Click **Download**, from the actions listed above the table. In the **Download** window, keep default options and click **OK**. Then click **Download** to save the file.
- f. The data is downloaded in a zipped folder called ACS\_14\_5YR\_S1901.zip. The zip file contains a number of documents related to the downloaded table, including:
  1. ACS\_14\_5YR\_S1901.txt (notes file)
  - 2. ACS\_14\_5YR\_S1901\_metadata.csv (metadata file)
  - 3. ACS 14 5YR S1901 with ann.csv (data file)
  - 4. **aff\_download\_readme\_ann.txt** (download info)

# 3. Preparing Census Data to be Joined

- a. Open ACS\_14\_5YR\_S1901\_with\_ann.csv in Excel, or other spreadsheet program. Notice the GEO.id2 field, this is the county FIPS code and is a unique identifier that can be used to join the data to a shapefile for mapping. Before this can happen, the second (header) row in the table that shows the data descriptors needs to be deleted. Highlight row 2 in the table, right-click, and select Delete. Before you save and close the file, remove all . and - characters from row 1. *Note: The . and - are considered invalid characters and will make the join fail.*
- b. Open a blank ArcMap document. Add counties.shp, and ACS\_14\_5YR\_S1901\_with\_ann.csv. Right-click on counties.shp and select Open Attribute Table, right-click on ACS\_14\_5YR\_S1901\_with\_ann.csv and select Open. In the counties.shp attribute table right-click on the FIPS field and select Properties. You will see Type listed as String. Right-click on the GEOid2 field from the census data table, and select Properties. You will see Type listed as Long. These field types need to match exactly in order for a join to be successful, and in this case they don't match. The following steps will fix this.
- c. In the counties.shp attribute table, click on the Table
   Options icon in the top left corner and select Add Field.
   Name the field FIPS2, set the type as Long Integer and click OK.
- d. Right-click on the **FIPS2** field, and select **Field Calculator**. Double-click **FIPS** and click **OK**. *Note: The FIPS2 and GEOid2 fields will now match in unique values and field type. The join between counties.shp and is now ready* ACS\_14\_5YR\_S1901\_with\_ann.csv.

# Treatment develop from tind occupied biological and biological development for the statement of the tind occupied biological and the statement of the tind occupied biological and the statement of the tind occupied biological and the statement of the tind occupied biological and the statement of the tind occupied biological and the statement of the tind occupied biological and the statement of the tind occupied biological and the statement of the tind occupied biological and the statement of the tind occupied biological and the statement of the tind occupied biological and the statement occupied biological and the statement occupied biological and the st

| Name                          | Туре                    | Compressed size |
|-------------------------------|-------------------------|-----------------|
| ACS_14_5YR_S1901.txt          | Text Document           | 2 KB            |
| ACS_14_5YR_S1901_metadata.csv | Microsoft Excel Comma S | 2 KB            |
| ACS_14_5YR_S1901_with_ann.csv | Microsoft Excel Comma S | 21 KB           |
| aff_download_readme_ann.txt   | Text Document           | 1 KB            |

| nties |         |       |             |    | × | ACS_14_5YR_S1901_ | with_ann.csv |                         |
|-------|---------|-------|-------------|----|---|-------------------|--------------|-------------------------|
| FID   | Shape   | FIPS  | COUNTY      | ST | * | GEO.id            | GEO.id2      | GEO.display-la          |
| 0     | Polygon | 19119 | Lyon        | А  |   | 0500000US19001    | 19001        | Adair County, Iowa      |
| 1     | Polygon | 19143 | Osceola     | A  | - | 0500000US19003    | 19003        | Adams County, Iowa      |
| 2     | Polygon | 19059 | Dickinson   | A  | - | 0500000US19005    | 19005        | Aliamakee County, Iowa  |
| 3     | Polygon | 19083 | Emmet       | A  |   | 0500000US19007    | 19007        | Appanoose County, low   |
| 4     | Polygon | 19005 | Allamakee   | A  |   | 0500000US19009    | 19009        | Audubon County, Iowa    |
| 5     | Polygon | 19109 | Kossuth     | A  |   | 0500000US19011    | 19011        | Benton County, Iowa     |
| 6     | Polygon | 19191 | Winneshiek  | A  |   | 0500000US19013    | 19013        | Black Hawk County, low  |
| 7     | Polygon | 19089 | Howard      | A  |   | 0500000US19015    | 19015        | Boone County, Iowa      |
| 8     | Polygon | 19189 | Winnebago   | A  |   | 0500000US19017    | 19017        | Bremer County, Iowa     |
| 9     | Polygon | 19131 | Mitchel     | A  |   | 0500000US19019    | 19019        | Buchanan County, Iowa   |
| 10    | Polygon | 19195 | Worth       | A  |   | 0500000US19021    | 19021        | Buena Vista County, low |
| 11    | Polygon | 19187 | Sioux       | A  |   | 0500000US19023    | 19023        | Butler County, lowa     |
| 12    | Polygon | 19141 | Obrien      | A  |   | 0500000US19025    | 19025        | Calhoun County, Iowa    |
| 13    | Polygon | 19041 | Clay        | A  |   | 0500000US19027    | 19027        | Carroll County, Iowa    |
| 14    | Polygon | 19147 | Palo Alto   | A  |   | 0500000US19029    | 19029        | Cass County, Iowa       |
| 15    | Polygon | 19081 | Hancock     | A  |   | 0500000US19031    | 19031        | Cedar County, low a     |
| 16    | Polygon | 19033 | Cerro Gordo | A  |   | 0500000US19033    | 19033        | Cerro Gordo County, lov |
| 17    | Polygon | 19037 | Chickasaw   | A  |   | 0500000US19035    | 19035        | Cherokee County, Iowa   |
| 18    | Polygon | 19067 | Floyd       | A  |   | 0500000US19037    | 19037        | Chickasaw County, low   |
| 19    | Polygon | 19043 | Clayton     | A  |   | 05000000519039    | 19039        | Clarke County, Iowa     |
| 20    | Polygon | 19065 | Fayette     | A  | - | 1                 |              |                         |
|       |         |       |             |    |   |                   | N N -        |                         |

| Name:      | FIPS2        |   |  |  |   |
|------------|--------------|---|--|--|---|
| Туре:      | Long Integer |   |  |  | • |
| Field Prop | erties       |   |  |  |   |
| Precision  | n            | 0 |  |  |   |
|            |              |   |  |  |   |
|            |              |   |  |  |   |

### **Contact:**

Bailey Hanson bahanson@iastate.edu, 515-520-1436 or Professor Christopher J. Seeger, ASLA, GISP cjseeger@iastate.edu, 515-509-0651 for more information about the Geospatial Technology Program. This task sheet and more are available at www.extension.iastate.edu/communities/gis

...and justice for al

The US Department of Agriculture (USDA) prohibits discrimination in all its programs and activities on the basis of race, color, national origin, age, disability, and where applicable, sex, marital status, familial status, parental status, religion, sexual orientation, genetic information, political beliefs, reprisal, or because all or part of an individual's income is derived from any public assistance program. (Not all prohibited bases apply to all programs.) Persons with disabilities who require alternative means for communication of program information (Bruile Jarge print, audiotape, etc.) should contact USDA's TARGET Center at 202-720-2600 (voice and TDD). To file a complaint of discrimination, write to USDA, Director, Office of Civil Rights, 1400 Independence Avenue SW, Washington, DC 20250-9410, or call 800-795-3272 (voice) or 202-720-6382 (TDD).

Issued in furtherance of Cooperative Extension work, Acts of May 8 and June 30, 1914, in cooperation with the US Department of Agriculture. Cathann Kress, director, Cooperative Extension Service, Iowa State University of Science and Technology, Ames, Iowa.